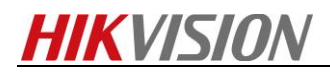

## How to upgrade firmware to handheld thermography

### camera

#### **Purpose**

Upgrading new firmware to handheld thermography camera.

#### Preparation

- 1. Make sure that computer has installed SADP tool.
- 2. Download the firmware file to the desktop.

#### Steps

- 1. Make the computer and device in the same network.
  - 1.1 Select the Local Settings (<sup>III</sup>) from the main menu.
  - 1.2 Go to Local Settings>Device Settings>Wi-Fi Settings.

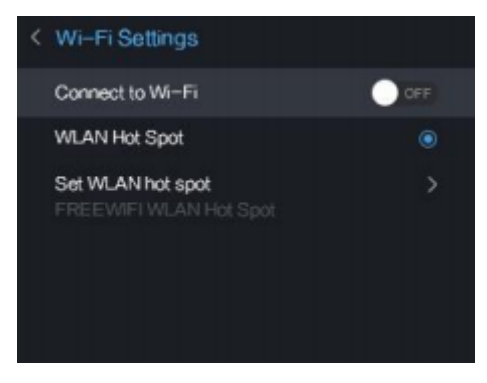

Figure 1

1.3.1 Tap on **WLAN Hot Spot** to enable the WLAN hot spot function. Tap **Set WLAN hot spot** to display password. The default password is 12345678.

1.3.2 Or Tap on Connect to Wi-Fi to enable Wi-Fi, and the searched Wi-Fi will be listed below.

1.4 Connect your computer to the WLAN Hot Spot of the camera or the same Wi-Fi source of the camera. (Take WLAN Hot Spot for example)

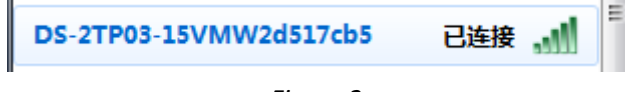

Figure 2

2. Search the device by SADP tool. Then active the device and set the strong password to the device.

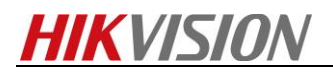

| (2007)   | ular da         |             |       |                       |       |           |                  |                 | 0 _ 🗆 ×   |
|----------|-----------------|-------------|-------|-----------------------|-------|-----------|------------------|-----------------|-----------|
| 2169.Mg  | m. <b>1</b>     |             |       |                       |       | 98        | 7.95             | 1 30/25 (c) (b) |           |
| 🖬 i 1947 | -   2002        | IP#Bit      | 1 200 | 第2485年   第289代表       | 1948美 | і нітеріі | I 289910         |                 |           |
| 001      | DS-2TP03-15VM/W | 192.168.1.8 | 8000  | V5.3.16build 170 *### |       | 80        | DS-2TP03-15VM/WG |                 |           |
|          |                 |             |       |                       |       |           |                  |                 |           |
|          |                 |             |       |                       |       |           |                  |                 | 设备未激活     |
|          |                 |             |       |                       |       |           |                  |                 |           |
|          |                 |             |       |                       |       |           |                  |                 |           |
|          |                 |             |       |                       |       |           |                  |                 |           |
|          |                 |             |       |                       |       |           |                  | 85568           | GUTERRANK |
|          |                 |             |       |                       |       |           |                  |                 | 5.LWX     |
|          |                 |             |       |                       |       |           |                  |                 |           |
|          |                 |             |       |                       |       |           |                  | BLOUD :         |           |
|          |                 |             |       |                       |       |           |                  | 确认定罚:           |           |
|          |                 |             |       |                       |       |           |                  |                 |           |
|          |                 |             |       |                       |       |           |                  |                 | 82        |

Figure 3

3. Make sure the IP address of device and computer is in the same network segment. Then connect the device via web browser.

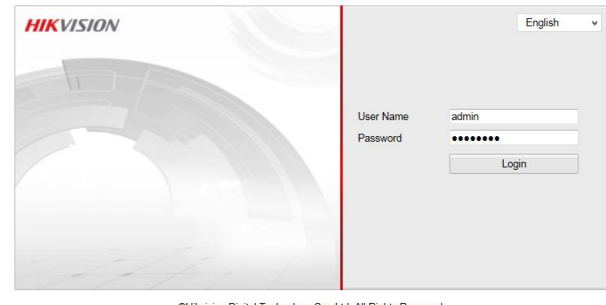

©Hikvision Digital Technology Co., Ltd. All Rights Reserved.

Figure 4

**4.** Select **Configuration>System>Maintenance**, find the firmware file, then click Upgrade to update new firmware file to the device.

| Remote Upgrade |  |        |         |  |  |  |  |  |  |
|----------------|--|--------|---------|--|--|--|--|--|--|
| Firmware 💌     |  | Browse | Upgrade |  |  |  |  |  |  |

Figure 5

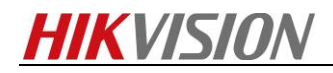

# First Choice for Security Professionals HIKVISION Technical Support